## Kontaktoplysninger, rækkefølgeliste

- Gå ind på LUDUSweb her: <u>https://vucns.luduseg.dk/ui/censor</u> (Du kan også finde linket på vores hjemmeside vucns.dk >> Om os >> For censorer)
- 2. Log på med dit brugernavn og kode, som er oplyst i dit censorbrev.
- 3. Vælg fanebladet EKSAMENSOVERSIGT og klik på det korrekte FAG udfor den korrekte dato (der kan kun klikkes på fag, såfremt det er understreget):

| Eksamensoversigt | Karakterindtastning |        |                        |                                                    |
|------------------|---------------------|--------|------------------------|----------------------------------------------------|
| Censornavn:      | Censorinstitution:  | Modul: | Fag:                   | Anvend filter Ryd filter Mine censorater (7) Hjælp |
| Datoer           |                     |        | Fag                    | Modul                                              |
| 13.09.22         |                     |        | <u>Matematik, D, D</u> | Testhold - prøve                                   |

4. Nu ses faneblade med oplysninger om RÆKKEFØLGELISTE og KONTAKTOPLYSNINGER på censor/eksaminator/eksaminationssted:

| Testhold - prøve                                                                                                    | □ × □                   |
|----------------------------------------------------------------------------------------------------|-------------------------|
| Rækkefølgeliste Undervisningsbeskrivelse Kontaktoplysninger                                                                                                    |                         |
| 13.09.22                                                                                                    |                         |
| 06:45 - 08:00 (06:30 - 06:45)                                                                                                    |                         |
| Fag: Matematik, D D<br>Modul: Testhold - prøve<br>Eksaminator: Magdalena Kott<br>Censor: Test Censor<br>Eksamination: ONLINE. (HF & VUC Nordsjælland - Hillerød)<br>Forberedelse: Ud (HF & VUC Nordsjælland - Hillerød) | Udskriv rækkefølgeliste |
| Forb. start Eks. start ID navn                                                                                                    |                         |
|                                                                                                    |                         |
| ✓ Luk                                                                                                    | 0                       |
|                                                                                                    |                         |

## Karakterindtastning

- 1. Log på Ludus Web med tilsendte brugernavn og din adgangskode: <u>https://vucns.luduseg.dk/ui/censor</u>
- 2. Vælg fanebladet Karakterindtastning og derefter kan du klikke faget.

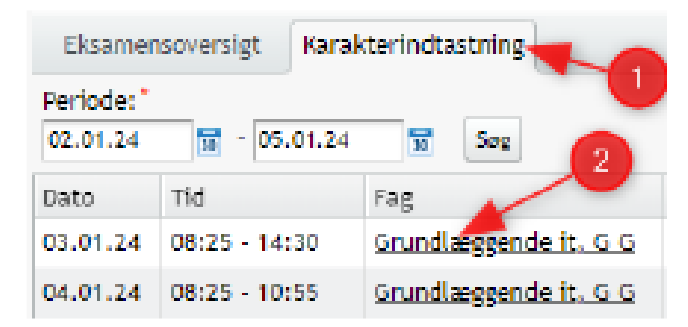

- 3. Karaktererne kan nu indtastes af censor.
- 4. Efter eksamen skal karaktererne godkendes med både censor og eksaminators signatur. Censors signatur er oplyst i censorbrevet.
- 5. Censor vil på fanebladet Karakterindtastning kunne se om karaktererne er godkendt.
- 6. Der vil vises et grønt flueben i parentes, hvis kun den ene har godkendt karaktererne.

| Periode:* | - 21 09 22  |        |         |           |                |       |       |          |
|-----------|-------------|--------|---------|-----------|----------------|-------|-------|----------|
| 21.07.22  | 30 21.07.22 | 30 202 |         |           |                |       |       |          |
|           |             |        |         |           |                |       |       |          |
| Dato      | Tid         | Fag    | Fagtype | Prøveform | Modul/Eks.hold | Antal | Lærer | Godkendt |

7. Der vil her vises et grønt flueben, hvis både censor og eksaminator har godkendt karaktererne.

| Dato     | Fag            | Fagtype | Tid               | Prøveform | Туре    | Modul/Eks.hold | Antal | Status | Eksaminator | 1  |
|----------|----------------|---------|-------------------|-----------|---------|----------------|-------|--------|-------------|----|
| 22.08.23 | <u>Biologi</u> | Gym     | (11:00) - (12:30) | Mundtlig  | Eksamen | 3lsyeks1 2308  | 1     | ~      |             | i. |

Det er påkrævet, at både eksaminator og censor godkender karaktererne for eksamensdag.